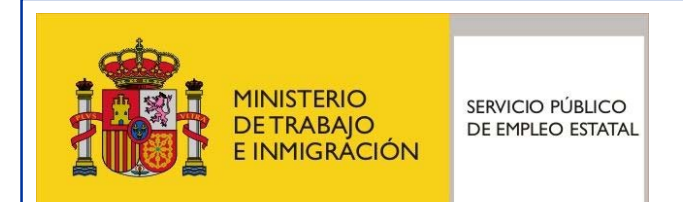

# Certific@2 (Periodos de actividad): guía para las empresas

Servicio Público de Empleo Estatal

Madrid, Octubre - 2011

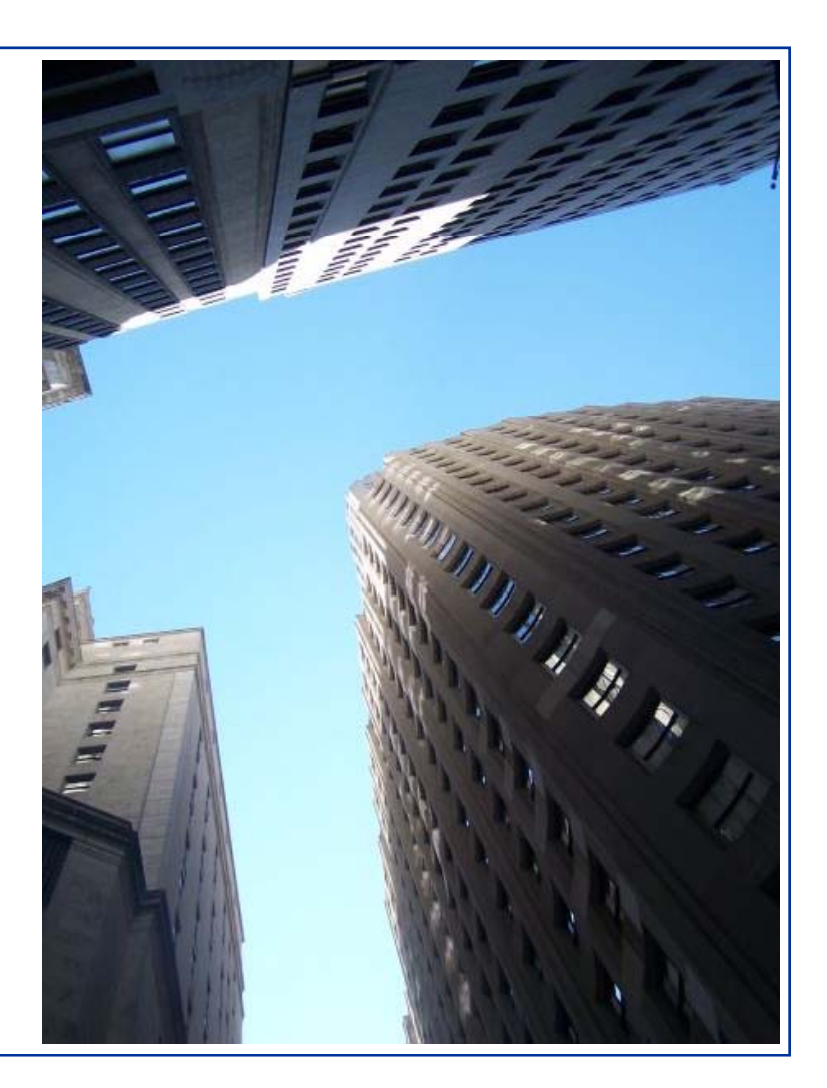

# Índice

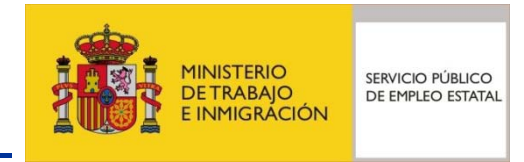

- Qué es la comunicación de periodos de actividad
- Acceso a la transmisión de periodos de actividad
- Información general del envio de periodos de actividad
- Acceso a la aplicación
- Opciones disponibles en la aplicación
- Modificación datos de contacto
- Envío de comunicaciones
- Pruebas de ficheros XML
- Ayuda XML
- Asistente para creación de ficheros XML
- Buzón Certific@2

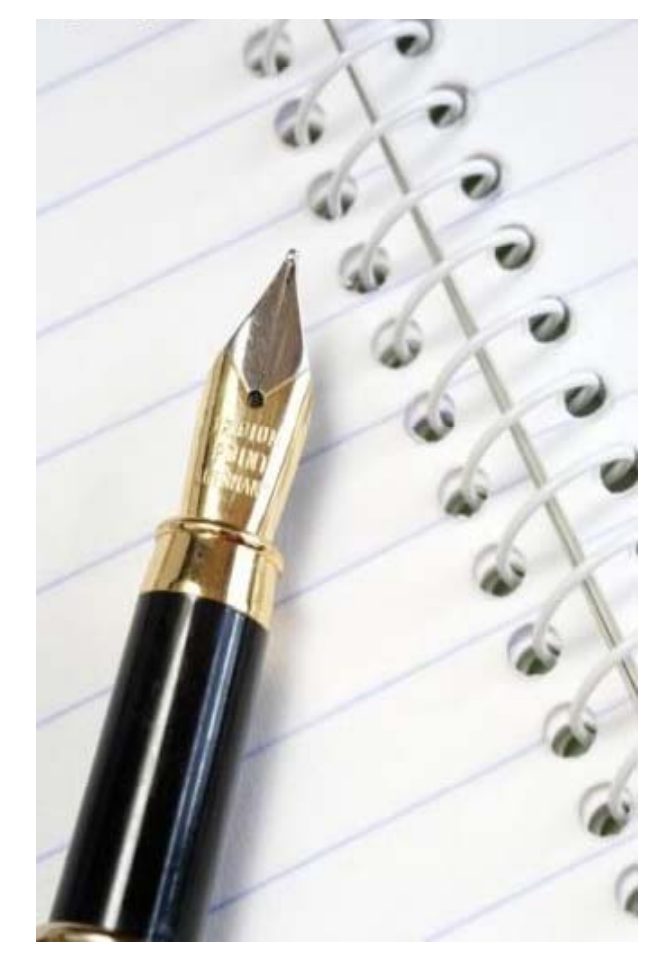

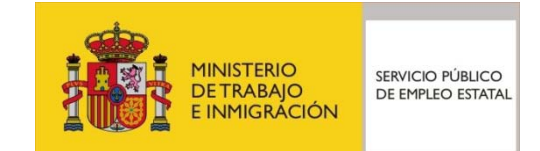

- Consiste en ofrecer la posibilidad de comunicar al Servicio Público de Empleo Estatal (SEPE) a cualquier empresa que tuviera acceso a internet, periodos de actividad y otras situaciones producidas durante la vigencia de las campañas de trabajadores fijos-discontinuos o durante los periodos de suspensión laboral o reducción de la jornada ordinaria de trabajo, autorizados por expediente de regulación de empleo.
- Esta comunicación se puede efectuar utilizando la aplicación de la <u>tecnología xml</u>, mediante el tratamiento de ficheros xml cuya gestión de envío es <u>manual</u>. Ello requiere la intervención de un usuario para, una vez el fichero xml ha sido creado, proceder a seleccionarlo y enviarlo al SEPE.
- La transmisión telemática de datos por un usuario autorizado respecto a los períodos de actividad laboral de los trabajadores fijos discontinuos o a los afectados por un Expediente de Regulación de Empleo de suspensión o reducción de jornada, permitirá la gestión por parte de la entidad gestora de la solicitud de reanudación de prestaciones y subsidios por desempleo de dichos trabajadores.

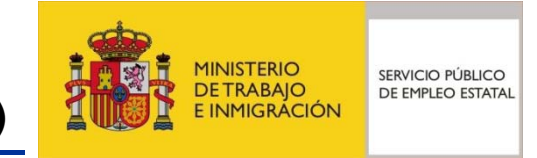

#### Certific@2: acceso a la transmisión de periodos de actividad(I)

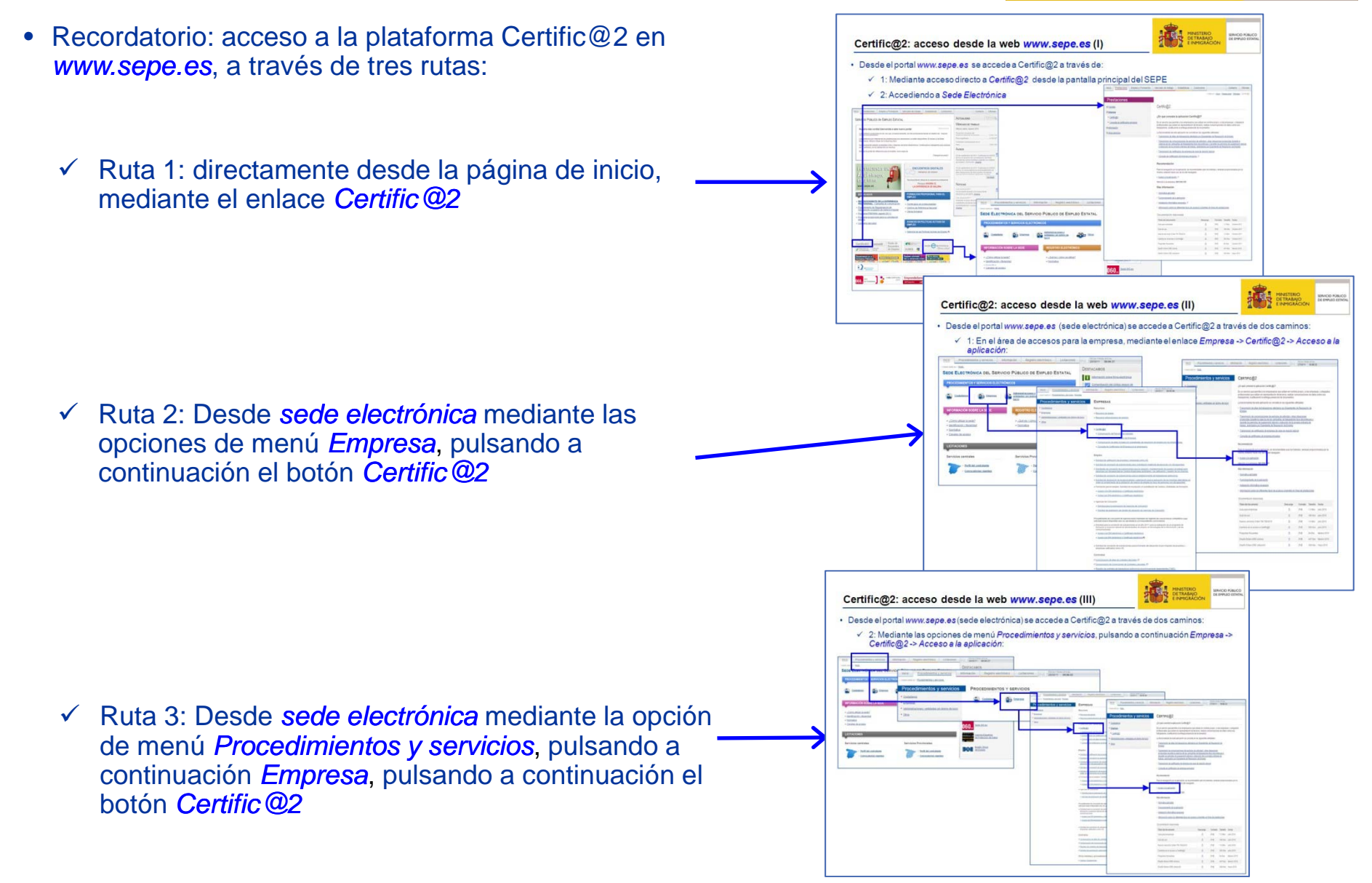

#### Certific@2: acceso a la transmisión de periodos de actividad (II)

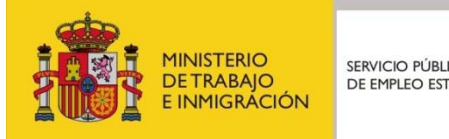

FECHA Y HORA OFICI Inicio Procedimientos y servicios Información Registro electrónico Licitaciones Desde la página principal de Certific@2: 27/09/11 10:06:33 Usted está en: ⊁Inicio ✓ Información general del envío Procedimientos y servicios CERTIFIC@2 <u>Ciudadanos</u> ¿En qué consiste la aplicación Certific@2? telemático de periodos de actividad Es un servicio que permite a los empresarios que actúen en nombre propio y a las empresas y colegiados Empresa profesionales que actúen en representación de terceros, realizar comunicaciones de datos sobre sus de trabajadores fijos discontinuos o » Certific@2 trabajadores, sustituyendo la entrega presencial de documentos La funcionalidad de esta aplicación se concreta en las siguientes utilidades Administraciones y entidades sin ánimo de lucro afectados por Expediente de Transmisión de altas de trabajadores afectados por Expedientes de Regulación de <u>Otros</u> Empleo Transmisión de comunicaciones de períodos de actividad y otras situaciones Regulación de Empleo: enlace a producidas durante la vigencia de las campañas de trabajadores fijos-discontínuos durante los períodos de suspensión laboral o reducción de la jornada ordinaria de trabajo, autorizados por Expediente de Regulación de Empleo Transmisión de periodos de actividad Transmisión de certificados de empresa de cese de relación laboral E Consulta de certificados de empresa enviados Recomendación Para la navegación por la aplicación, es recomendable usar los botones y enlaces proporcionados por la misma, evitando hacer uso de los del navegador. » Acceso a la aplicaciór oresa: 901 010 121 Atención a la Más inform Normativa licable Funcionamiento de la aplicación ✓ Entrada directa a la aplicación Instalación nformática necesaria Informació sobre los diferentes tipos de accesos a tramites en línea de prestaciones Certific@2: enlace a Acceso a la Documentad n relacionada aplicación, mediante la identificación Título del do Tamaño Fecha Descarga Formato Guía para e presas ± [Pdf] 1.3 Mbs julio 2010 de la empresa (ver documento Guía Guía de us ± [Pdf] 196 Kbs julio 2010 Nuevos servicios Orden TIN 790/2010 \* [Pdfl 1.0 Mbs julio 2010 Cambios en el acceso a Certific@2 ± [Pdf] 365 Kbs julio 2010 ± Preguntas fi cuentes [Pdf] 64 Kbs febrero 2010 o ERE nómina ± [Pdf] 447 Kbs febrero 2010 Diseño fichero ERE cotización 土 **IPdfi** 308 Kbs mayo 2010

# Certific@2: información general del envío de periodos de actividad

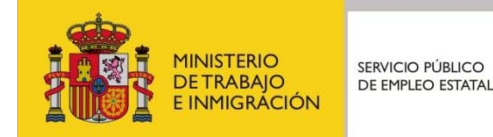

- Información del envío telemático de periodos de actividad
  - ✓ ¿Cuáles son los beneficios obtenidos?: indicación de las ventajas del uso del envío telemático al SEPE de los periodos de actividad.

     Inicio
     Procedimientos y servicios
     Información
     Registro electrónico
     Licitaciones
     Fecta y HORA OFICIAL
  - Isted está en: > Inicio ✓ ¿Cómo funciona el servicio?: Procedimientos y servicios CERTIFIC@2 especificaciones del Envío telemático de periodos de actividad funcionamiento desde el punto de Este servicio permite el envío a través de Internet , por parte de las empresas, de la transmisión de Empresa Lore social de la construcción de la construcción de la construcción de la construcción de la vigencia de las campañas de trabajadores flips-discontinuos o durante los períodos de suspensión laboral o reducción de la jornada ordinaria de trabajo, autorizados por Expediente de Regulación de Empleo. 2 Certific@2 vista del envío mediante la Administraciones y entidades sin ánimo de lucro utilización de tecnología XML o Otros ¿En qué consiste? Acómo funciona el servicio? mediante la utilización del ACúales son los beneficios formulario web Acceso a la aplicaciór isiste en ofrecer la posibilidad de comunicar al Servicio Público de Empleo Estatal (SPEE) a cualquie ✓ Acceso a la aplicación: punto de presa que tuviera acceso a Internet, periodos de actividad y otras situaciones producidas durante la cia de las campañas de trabajadores filos-discontinuos o durante los periodos de suspensión laboral ón de la jornada ordinaria de trabajo, autorizados por Expediente de Regulación de Empleo. acceso a la aplicación Certific@2, nicación se puede efectuar utilizando la aplicación de la tecnología XML mediante el tratar nos XML cuya gestión de envío es manual. Requiere la intervención de un usuario para, una vez el ficher ha sido creado, proceder a seleccionario y enviario al SPEE. previa identificación de la empresa generación de este fichero XML, existe un asistente dentro de la aplicación Certific ✓ ¿En qué consiste?: finalidad de la utilizar la <u>aplicación Certific@2</u>, los usuarios deben disponer de autorización para la transi mática de datos a los Servicios Públicos de Empleo, obtenida previamente co nforme lo definido en la cación Contrat@, o de firma electrónica expedida por alguna de las autoridades de certificación aplicación, así como explicación ara los ficheros XML enviados a través del acceso a la aplicación Certific@2, se realizan dos niveles de de los diferentes medios para Control de formato. Se realiza en tiempo real, en el mismo momento en el que se envía el fichero. En caso de detectarse error, se específica éste y el fichero no es enviado para su procesamiento en el SPEE. En caso contrario el fichero se envía al SPEE para su hacer llegar los periodos de Resto de controles. Se realizan cuando el fichero ha sido enviado al SPEE. Como resultado de este segundo nivel de control, se procederá a enviar un correo electrónico informando del resultado definitivo del proceso, procesado correctamente o rechazado, actividad al SEPE. en cuvo caso se adjuntarán los errores detectados. más, en cada envío se pueden anexar hasta 10 ficheros XML ✓ Más información: s usuarios de la aplicación Certific@2 deben comunicar los datos de actividad laboral del mes o meses eriores. La comunicación de periodos de actividad se puede realizar durante las 24 horas del día, todos los as del año, teniendo la autorización previa del trabajador. Manual de usuario transmisión telemática de datos por un usuario autorizado respecto a los períodos de actividad laboral de trabajadores fijos discontinuos o a los afectados por un Expediente de Regulación de Empleo de pensión o reducción de jornada, permitirá la gestión por parte de la entidad gestora de la solicitud de **Preguntas frecuentes** les son los beneficios? modalidad de Solicitud Única de prestación por desempleo, permite cobrar la prestación durante todos lo iodos de inactividad dentro del mismo ERE o de la misma actividad fija discontinua, sin necesidad de sentar cada vez que cesan temporalmente en el trabajo solicitud de reanudación de prestaciones en su na de empleo, siempre que la empresa utilice esta aplicación Certific@2 para comunicar al SPEE los e de actividad Fecha [Pdfl 1.4 Mbs iulio 2010 + ✓ Buzón de consultas y sugerencias al de Usuario [Pdf] 6.3 Mbs octubre 2010 iulio 2010 [Pdfl volver a inicio « Atención telefónica

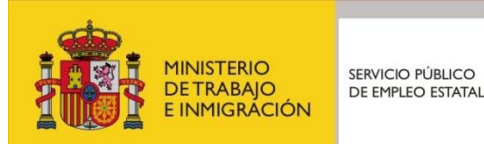

FECHA Y HORA OFICIAL 28/09/11 16:38:43

# Certific@2: acceso a la aplicación (I)

- Acceso con usuario y contraseña. Diferentes accesos desde la página de inicio:
  - ✓ Sepe → Certific @2 → Acceso a la aplicación
  - $\checkmark$  Sepe  $\rightarrow$  Prestaciones  $\rightarrow$  Certific @2  $\rightarrow$  Acceso a la aplicación
  - $\checkmark$  Sepe  $\rightarrow$  Sede electrónica  $\rightarrow$  Empresa  $\rightarrow$ Certific @2 → Acceso a la aplicación
  - ✓ Sepe → Sede electrónica → Procedimientos y servicios  $\rightarrow$  Empresa  $\rightarrow$  Certific @2 $\rightarrow$ Acceso a la aplicación

| TRADA DE EMPRESAS                                                                                                    | LA                                            | ACCIÓN QUE SOLIO                                                                                                    |                                                                                                    | RE IDENTIFICACIÓN EN EL                                                                                                    |
|----------------------------------------------------------------------------------------------------|-----------------------------------------------|----------------------------------------------------------------------------------------------------|----------------------------------------------------------------------------------------------------|----------------------------------------------------------------------------------------------------|
| Usuario (*):<br>Contraseña (*):<br>CIF:<br>CIF:<br>Tengo certificado digital o DNI electrónico<br>(*) dato obligatorio                                                                                                    | SIS<br>Este<br>Sede<br>de se<br>Tend<br>Elect | TEMA<br>Proceso de identificación le per<br>Electrónica del SEPE, búsquei<br>tección, así como a la aplicado<br>rá la posibilidad de realizar trán<br>rónica del SEPE si accede a tra<br>DIII alectrónico E<br>Centificado dioital | mitirá acceder a los :<br>fa de profesionales,<br>in Certific@2.<br>nites directamente co<br>vés de: | servicios de publicación de ofertas empleo de<br>consulta y gestión de su agenda de procesos<br>in la administración por medio de Sede    |
| Para acodar con un usuano de Contratiji<br>Sir es un Effigienzio (2124/07), introduzio en<br>la autori esti anno Divanzio<br>esti ante esti ante esti ante esti ante esti<br>toto esti ante esti ante esti ante esti ante esti<br>toto (2124/072), introduzio e<br>esti ante o Divanzi y safasi al pronocio un<br>esti ante o Divanzi y safasi al pronocio un<br>esti ante o Divanzi y safasi al pronocio un<br>esti ante o Divanzi y safasi al pronocio un<br>esti ante o Divanzi esti al acodato a más<br>esti ante o Divanzi esti al acodato a más<br>quiera operar en el campo CIF. | Si no<br>usua<br>empr                         | Usuario y contraseña prop<br>, también puede acceder a los tr<br>rio directamente en el apartado<br>osa-                                                                                                    | orcionado por una o<br>servicios generales c<br><u>Crear un nuevo usu:</u>                           | ficina de un Servicio Público de Empleo<br>le Sede Electrónica del SEPE creando un nuevo<br>urio o Solicitando el acceso provisional cómo |

Registro electrónico Licitaciones

Ruta alternativa:

Más información del acc

de Certific@2

✓ Entra en Sepe → S

|                                     | → Usted está en:>Inicio_                                                                                   |                                                                                                    |
|-------------------------------------|----------------------------------------------------------------------------------------------------|----------------------------------------------------------------------------------------------------|
|                                     | Acceso para usuarios                                                                                       | ENTRADA DE EMPRESAS                                                                                                    |
| Sede electronica → Identificate     | <ul> <li>Ya tengo usuario y contraseña</li> <li>Tengo Certificado digital o DNI<br/>electrónico</li> </ul> | Usuario (*):                                                                                                    |
| <b>&gt;</b>                         | Acceso para empresas                                                                                       | entrar<br>(*) dato obligatorio                                                                                                    |
|                                     | <ul> <li>Tengo Certificado digital o DNI<br/>electrónico</li> </ul>                                        | Para acceder con un usuario de Contrat@:<br>* Si es un CIF(ejemplo: Q1234567); introdúzcalo en el campo Usuario.                      |
|                                     |                                                                                                    | * Si es un NIF(ejemplo: 1234567Z), introdúzcalo en el campo Usuario y añada al principio una<br>*D*(D1234567Z).                       |
|                                     |                                                                                                    | * Si es un NIE(ejempio: X1234567Y), introdúzcalo en el campo Usuario y añada al príncipio una<br>"E"(EX1234567Y).                     |
| eso en la <u>Guía para empresas</u> |                                                                                                    | * Si su usuario de Contrat@ está asociado a más de un CIF, por favor introduzca el valor con el<br>que quiera operar en el campo CIF. |
|                                     | L                                                                                                    |                                                                                                    |

Inicio

Procedimientos y servicios Información

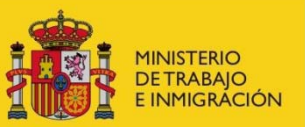

# Certific@2: acceso a la aplicación (II)

- Acceso con certificado digital o DNI electrónico:
  - ✓ Sepe → Certific @2 → Acceso a la aplicación → Tengo certificado digital o DNI electrónico
  - ✓ Sepe → Prestaciones → Certific @2 → Acceso a la aplicación → Tengo certificado digital o DNI electrónico
  - ✓ Sepe → Sede electrónica → Empresa →
     Certific @2 → Acceso a la aplicación → Tengo certificado digital o DNI electrónico
  - ✓ Sepe → Sede electrónica → Procedimientos y servicios → Empresa → Certific @2 → Acceso a la aplicación → Tengo certificado digital o DNI electrónico

|               |                                                |                         |                                                                         |                                              | 11000020110000011                                                                             |
|---------------|------------------------------------------------|-------------------------|-------------------------------------------------------------------------|----------------------------------------------|-----------------------------------------------------------------------------------------------|
|               | Acceso para usuarios                           | BIEN                    | VENIDO AL SISTEM                                                        | A DE IDENTI                                  | FICACIÓN DE SEDE                                                                              |
|               |                                                | ELEC                    | TRÓNICA DEL SER                                                         | PE                                           |                                                                                               |
| Yate          | engo usuario y contraseña                      | Esta auto               |                                                                         |                                              | ainte de bénerade de confectereire :                                                          |
| Tenc<br>elect | <u>go Certificado digital o DNI</u><br>trónico | publicaci<br>de proce   | ón de ofertas empleo de Sede<br>sos de selección.                       | Electrónica del SEP                          | E , así como a consulta y gestión de su agenda                                                |
|               |                                                | Tendrá la<br>del SEPE   | a posibilidad de realizar trámite:<br>si accede a través de:            | s directamente con I                         | a administración por medio de Sede Electrónica                                                |
|               | Acceso para empresas                           |                         | DNI electrónico 🗗                                                       |                                              |                                                                                               |
| <u>ra te</u>  | engo usuario y contraseña                      |                         | Certificado digital                                                     |                                              |                                                                                               |
| elect         | trónico                                        | 0                       | <u>Usuario y contraseña proporc</u>                                     | ionado por una ofici                         | na de un Servicio Público de Empleo                                                           |
|               |                                                | Si no, tan<br>usuario d | nbién puede acceder a los sen<br>directamente en el apartado <u>Cre</u> | icios generales de S<br>ear un nuevo usuario | Sede Electrónica del SEPE creando un nuevo<br>o <u>Solicitando el acceso provisional cómo</u> |

- Ruta alternativa:
  - ✓ Entra en Sepe → Sede electrónica → Identifícate → Acceso para empresas + Tengo Certificado digital o DNI electrónico

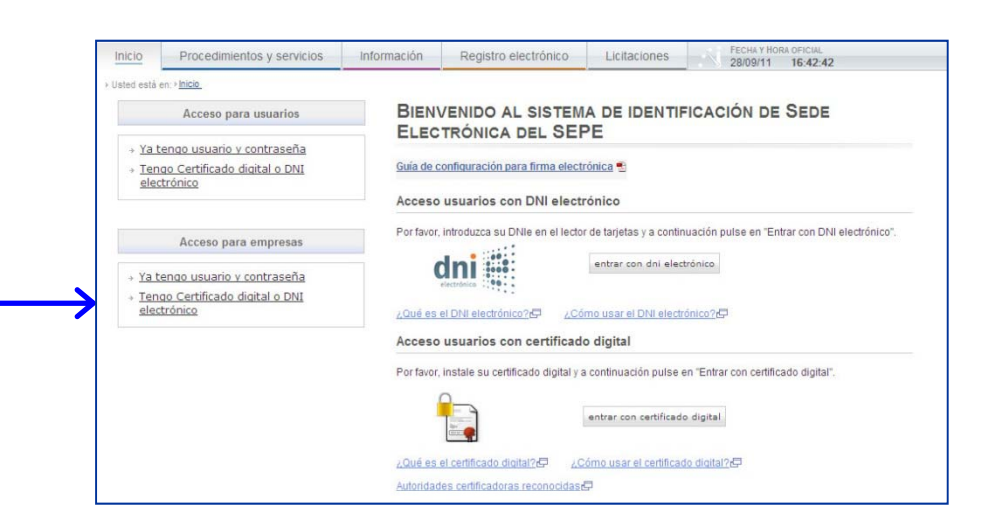

 Más información del acceso en la <u>Guía para empresas</u> de Certific@2

# Certific@2: opciones disponibles (I)

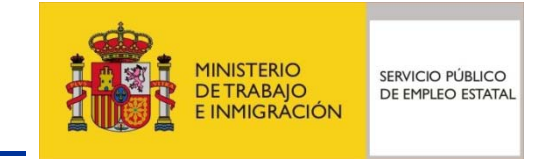

- Tanto a través del acceso mediante certificado digital o DNI electrónico como del acceso mediante usuario y contraseña (gestionados previamente en Contrat@), se muestra la página conteniendo las opciones disponibles en Certific@2.
- Opciones a utilizar en la gestión de periodos de actividad (parte I):
  - Novedades: relación cronológica de las principales novedades implantadas en Certific@2.
  - Envío de comunicación: envío al SEPE de los ficheros XML.
  - Ayuda XML: información del procedimiento a seguir para el envío telemático, manuales de usuario de las tres funcionalidades, tablas de códigos y últimas versiones de esquemas XML y ejemplos de ficheros XML.
  - Asistente de creación de ficheros XML para periodos de actividad: a partir de los datos introducidos en páginas formulario, genera fichero XML para su transmisión al SEPE.
  - Nota importante: documento con instrucciones para la actualización de JAVA para el uso del asistente de creación de ficheros en formato XML.

| Novedades                                                                             | >                 | Modificació   | n de datos de conta  | acto               | Σ                  |
|---------------------------------------------------------------------------------------|-------------------|---------------|----------------------|--------------------|--------------------|
| Envío de comunicación                                                                 | >                 | Pruebas fic   | heros XML            |                    | Σ                  |
| Formulario on line para envío de certificados de empresa                              | >                 | Consulta de   | certificados de en   | npresa             | Σ                  |
| Ayuda XML                                                                             | ≫                 | Ayuda Técn    | ica para la creació  | n del servicio web | Σ                  |
| (*) Asistente de creación de ficheros XML para altas de presta<br>nor FREs            | ciones            | (*) Asistente | e de creación de fic | heros XML para per | iodos de actividad |
| (*) Asistente de creación de ficheros XML para certificados de<br>empresa             | >                 | Avisos (Actu  | ualizados el 05/09/2 | 2011)              | Σ                  |
| *)Nota importante: para la utilización del asistente es necesario te<br>equipo con la | ner actualizado e | el            |                      |                    |                    |

## Certific@2: opciones disponibles (II)

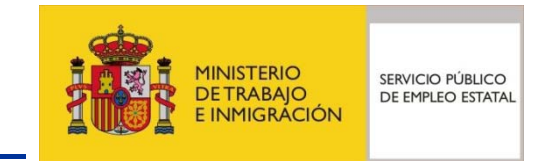

• Opciones a utilizar en la gestión de periodos de actividad (parte II):

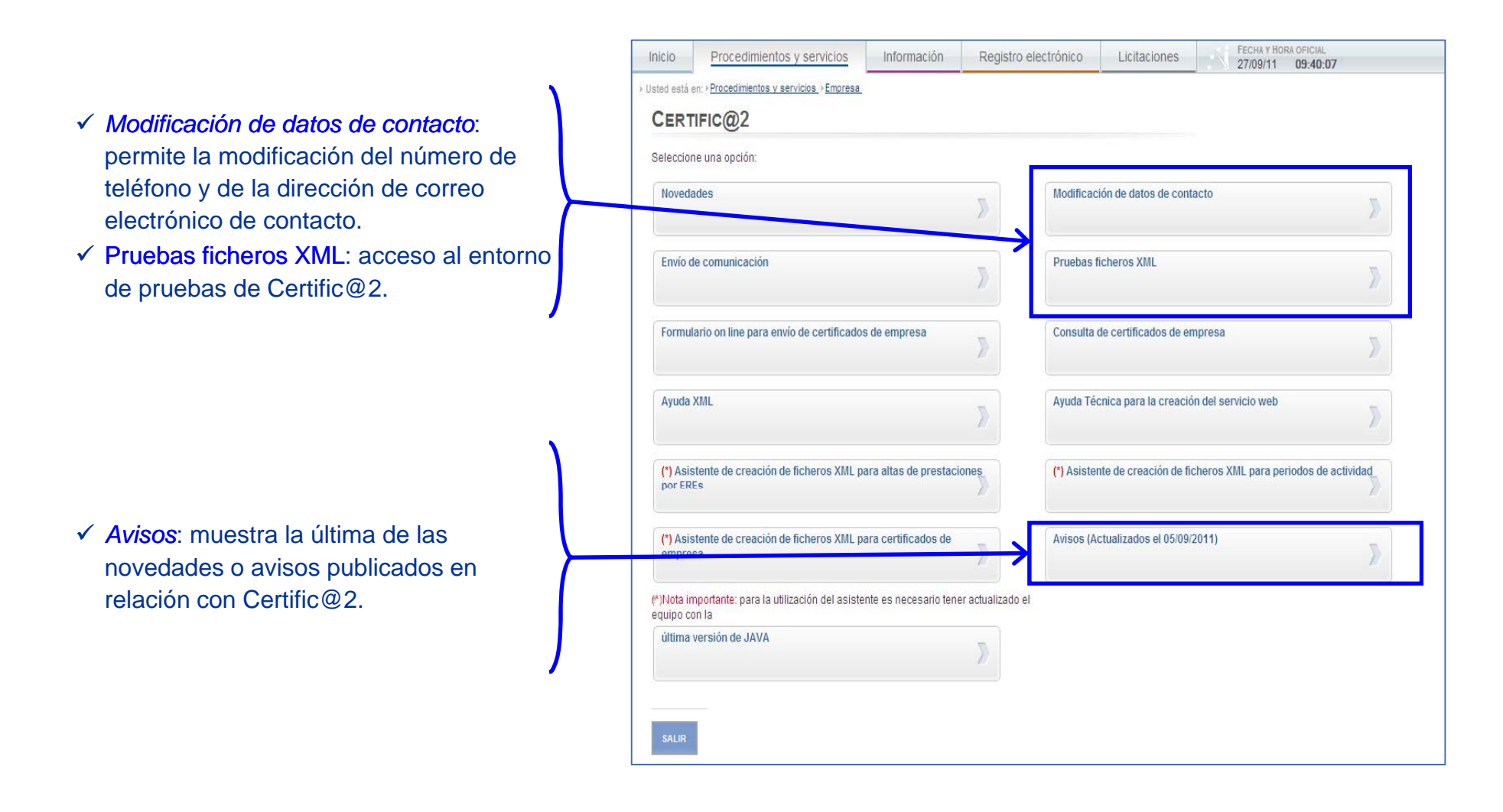

# Certific@2: modificación datos de contacto

- MINISTERIO DE TRABAJO E INMIGRACIÓN SERVICIO PÚBLICO DE EMPLEO ESTATAL
- ✓ Teléfono de contacto ✓ Dirección de correo electrónico FECHA Y HORA OFICIAL Procedimientos y servicios Información Registro electrónico Licitaciones Inicio 3/10/11 12:08:56 » Usted está en: » Procedimientos y servicios » Empres. CERTIFIC@2 Datos de contacto **DATOS DE CONTACTO** Actualmente, disponemos de los siguientes datos de contacto proporcionados por usted Teléfono : E-mail: aceptar Nuestros ficheros registrarán cualquier posible cambio que desee introducir en sus datos de contacto.
- Posibilidad de modificar los datos de contacto de la empresa con el SEPE. Opción: *Modificación de datos de contacto*.
- Datos a facilitar:

SERVICIO PÚBLICO DE EMPLEO ESTATAI

# Certific@2: envío de comunicación (I)

- Para que el empresario pueda realizar envíos de periodos de actividad a través de ficheros en formato XML. Opción: *Envío de comunicación*.
- A través de este enlace, los envíos de periodos de actividad se realizan a la base de datos de Producción del SEPE.
- La empresa genera un fichero en formato XML (con la ayuda o no del asistente) con los datos de los periodos de actividad, de acuerdo a una estructura (*esquema XSD*) previamente establecida y documentada tanto en el Manual de Usuario como en el enlace Ayuda XML / Última versión de la aplicación Certific@2.
- Para proceder a enviar estos ficheros, mediante el botón *Examinar* ... se da la posibilidad de poder navegar por el sistema de archivos del equipo, para la selección del fichero que contenga los datos de los periodos de actividad.
- En el caso de tener más de un fichero en formato XML con datos de periodos de actividad, el sistema permite incluir, en cada envío (es decir, cada vez que se pulse el botón *aceptar*), hasta 10 ficheros. Para ello, seleccionar un número de ficheros y para cada uno de ellos buscar el fichero que corresponda.
- Una vez ha/n sido seleccionado/s el/los fichero/s a enviar, se pulsará el botón *aceptar*. Con esta acción, el sistema realiza el envío de los datos enviados al SEPE (ver página siguiente).

| Inicio      | Procedimientos y servicios                                | Información            | Registro electrónico                                                                            | Licitaciones           | N        | FECHA Y HOF<br>3/10/11 | RA OFICIAL<br>12:09:34 |       |
|-------------|-----------------------------------------------------------|------------------------|-------------------------------------------------------------------------------------------------|------------------------|----------|------------------------|------------------------|-------|
| sted está   | "<br>en:> <u>Procedimientos y servicios &gt;Empresa</u> _ |                        |                                                                                                 |                        |          |                        |                        |       |
| Cent        | TELO®2                                                    |                        |                                                                                                 |                        |          |                        |                        |       |
| GER         | IFIC@Z                                                    |                        |                                                                                                 |                        |          |                        |                        |       |
| Envío de    | comunicación                                              |                        |                                                                                                 |                        |          |                        |                        |       |
| Aquí pue    | de realizar su envío de ficheros para la                  | comunicación de per    | riodos de actividad y la comunio                                                                | cación de certificado: | s de emp | resa                   |                        |       |
|             |                                                           |                        |                                                                                                 |                        |          |                        |                        |       |
| = ¿CU/      | ÁNTOS FICHEROS DESEA ENVIA                                | R? —                   |                                                                                                 |                        |          |                        |                        |       |
|             | Seleccione un número: 👖 💌                                 |                        |                                                                                                 |                        |          |                        |                        |       |
|             | entre data da co                                          |                        |                                                                                                 | -                      |          |                        |                        |       |
|             | Fichero 1:                                                |                        | Examinar                                                                                        |                        |          |                        |                        |       |
|             |                                                           |                        | aceptar                                                                                         |                        |          |                        |                        |       |
|             |                                                           | Elogic ac              | chivo                                                                                           |                        |          |                        |                        |       |
|             |                                                           |                        |                                                                                                 |                        | _        | 4 <b>6</b> 7 ex        |                        |       |
|             |                                                           |                        | Archives de programa                                                                            |                        | <u> </u> |                        |                        |       |
|             |                                                           |                        |                                                                                                 |                        |          |                        |                        |       |
|             |                                                           | recientes              | Documents and Settings FNMT-RCM                                                                 | s                      |          |                        |                        |       |
| SALI        | R VOLVER                                                  |                        | JLB<br>DDPS                                                                                     |                        |          |                        |                        |       |
| 15          |                                                           | Escritorio             | NSLFiles                                                                                        |                        |          |                        |                        |       |
|             |                                                           | <b>&gt;</b>            | temp                                                                                            |                        |          |                        |                        |       |
|             |                                                           | Min da sumante         | tmp                                                                                             |                        |          |                        |                        |       |
|             |                                                           | Mis documento          | WINDOWS                                                                                         |                        |          |                        |                        |       |
|             |                                                           |                        | <ul> <li>WINDOWS</li> <li>Documento recuperado.</li> <li>WSREMOTE.ID</li> </ul>                 | .txt                   |          |                        |                        |       |
| env         | viar, se pulsará                                          | Mis documento<br>Mi PC | WINDOWS                                                                                         | .txt                   |          |                        |                        |       |
| env<br>a el | viar, se pulsará<br>l envío de los                        | Mis documento<br>Mi PC | <ul> <li>WINDOWS</li> <li>Documento recuperado.</li> <li>WSREMOTE.ID</li> </ul>                 | .txt                   |          |                        |                        |       |
| env<br>a el | riar, se pulsará<br>l envío de los                        | Mis documento<br>Mi PC | <ul> <li>WINDOWS</li> <li>Documento recuperado</li> <li>WSREMOTE.ID</li> <li>Nombre:</li> </ul> | .txt                   |          |                        |                        | Abrir |

# Certific@2: envío de comunicación (II)

 Cuando se pulsa el botón Aceptar, y antes de proceder a enviar los datos de los ficheros en formato XML al SEPE, el sistema realiza un primer control de la estructura de los ficheros y de algunos de los datos contenidos en ellos (por ejemplo, obligatoriedad de datos o formato de fechas lógicas). Un segundo control de datos más exhaustivo será realizado cuando éstos han sido recepcionados en el SEPE

> se ha logado en Certific@2 Envios con error :

- Verificación del resultado del envío:
  - ✓ Con errores. Mensaje de envío con error. El fichero en formato XML no se envía al SEPE. Hay que corregirlo y volver a repetir la operación, hasta que el control de estructura sea satisfactorio.
  - ✓ Sin errores. Mensaje de datos del envío. El fichero en formato XML se envía al SEPE para su procesamiento. Respuesta vía correo electrónico.

|                |                        | Datos del envio                              |                 |                |
|----------------|------------------------|----------------------------------------------|-----------------|----------------|
| d Comunicacion | Nombre fichero         | Tipo de envio                                | Fecha recepción | Hora recepción |
| 6849           | ALTAS_ERE_Año2006.xml  | Comunicación de Alta de prestaciones por ERE | 17-06-2010      | 13:43:34       |
| 6850           | ALTAS_ERE_Aflo2009.xml | Comunicación de Alta de prestaciones por ERE | 17-06-2010      | 13.43.35       |
| 6851           | ALTAS_ERE_Año2010.xml  | Comunicación de Alta de prestaciones por ERE | 17-06-2010      | 13:43:35       |

El sistema ha recibido los ficheros para su posterior procesado. Cuando los ficheros estén listos se le notificará por correo electrónico al usuario que

|                   | Ficheros con error                                                                                                    |
|-------------------|----------------------------------------------------------------------------------------------------|
| Nombre<br>fichero | Errores                                                                                                    |
| ∘ FACTI4D.xml     | El fichero enviado no sigue e formato del esquema XML publicado en ruestra web.     The following exception occured while validating fielddatos_TrabajadorList of class.     es.spee prestaciones.certificados.periodos castor.objetos.Comunicacion_Unica: The following exception occured while validating     fielddatos_Actividad of class: es.spee.prestaciones.certificados.periodos.castor.objetos.Datos_TrabajadorList of class:     esception occured while validating field: _coeficiente_Actividad of class:     es.spee.prestaciones.certificados.periodos castor.objetos.Datos_TrabajadorList of class:     esception occured while validating field: _coeficiente_Actividad of class:     es.spee.prestaciones.certificados.periodos castor.objetos.Datos_Actividad: objects of this type must match the following regular     expression: \d(2){file: [not available]; line: 43; column: 22} |
| NIEM.xml          | <ul> <li>El fichem enviado no sigue e formato del esquema XML publicado en ruestra web</li> <li>The following exception occured while validating field:datosTrabajadorList of class:<br/>es.spee.prestaciones.certificados.periodos castor.objetos.Comunicacion_Unica: The 'ollowing exception occured while validating<br/>field:NIFNIE of class: es.spee.prestaciones.certificados.periodos.castor.objetos.DatosTrabajador: objects of this type must<br/>match the following regular expression (ID-3XY7IID-9I7/UA-7XI14 TW/III)er Indt availabile:Iner 40; column: 20)</li> </ul>                                                                                                    |

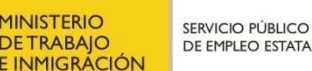

INISTERIO

DETRABAIO

# Certific@2: envío de comunicación (III)

- En el plazo de 24 horas, Certific@2 remite por correo electrónico el resultado de la recepción del fichero por el SEPE, informando del resultado del segundo de los controles.
- El mensaje enviado contendrá el identificativo de la comunicación a la que se responde y un fichero en formato XML.
- Al final de este fichero en formato XML se mostrará el resultado del tratamiento del envío.
- Los registros de los trabajadores que no puedan ser procesados incluirán un código identificativo de la causa del error. El significado de estos códigos están disponibles en el apartado Ayuda XML/Última versión/Tabla de códigos de respuesta de la aplicación (ZIP).
- Estos errores deben ser corregidos sobre el fichero en formato XML original y volver a realizar el envío. Este proceso se realizará tantas veces como sea necesario, hasta que el resultado devuelto por Certific@2 sea PROCESADO.
  - Con errores. Debidos a inexistencia de códigos, incompatibilidad de datos, fechas erróneas, etc.

✓ Sin errores. Datos del fichero en formato XML que ha sido procesado correctamente. Los datos han sido cargados en las bases de datos de Certific@2 del SEPE.

| - <resultado></resultado>                                               |
|-------------------------------------------------------------------------|
| - «Cuenta_cotizacion»                                                   |
| <ccc>000000000000</ccc>                                                 |
| - <errores_general></errores_general>                                   |
| <error>HG00006</error>                                                  |
|                                                                         |
| <pre><descripcion_resultado>RECHAZADO</descripcion_resultado></pre>     |
| <num_trabajadores_total>3</num_trabajadores_total>                      |
| <pre><num_trabajadores_procesados>0</num_trabajadores_procesados></pre> |
|                                                                         |
|                                                                         |
| <huella_digital>1sjW8dtn8IUQDR79RRBeGlouLd8=</huella_digital>           |
|                                                                         |
|                                                                         |
| - <resultado></resultado>                                               |
| - <cuenta_cotizacion></cuenta_cotizacion>                               |
| <ccc>0000000098765</ccc>                                                |

<cccc>0000000098765</CCC>
<Descripcion\_Resultado>PROCESADO</Descripcion\_Resultado>
<Num\_Trabajadores\_Total>1</Num\_Trabajadores\_Total>
</um\_Trabajadores\_Procesados>1</Num\_Trabajadores\_Procesados>
</Cuenta\_cotizacion>
</Resultado>
<Huella\_Digital>1sjW8dtn8IUQDR79RRBeGlouLd8=</Huella\_Digital>
</Respuesta\_Certificado\_empresa>

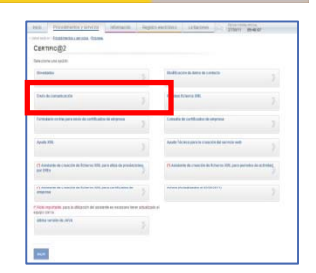

MINISTERIO DE TRABAJO E INMIGRACIÓN

# Certific@2: pruebas ficheros XML

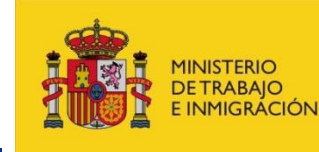

-

SERVICIO PÚBLICO DE EMPLEO ESTATAI

- Posibilidad de realizar pruebas en un entorno de Pruebas. Los datos utilizados en estas pruebas no tienen ninguna repercusión en el entorno real de Producción.
- De utilidad principalmente para la puesta a punto y transmisión de los ficheros en formato XML.
  - El acceso a este entorno de Pruebas requiere la identificación de la empresa

|                                 |                                                                                                    | SIST                           | EMA                                                                                        | Seleccione una opción:                                         |                                        |                   |                                                    |
|---------------------------------|----------------------------------------------------------------------------------------------------|--------------------------------|--------------------------------------------------------------------------------------------|----------------------------------------------------------------|----------------------------------------|-------------------|----------------------------------------------------|
| ا<br>Cont                       | Usuario (*):                                                                                                    | Este pro<br>Sede El<br>de sele | oceso de identificación le pr<br>ectrónica del SEPE, búsqu<br>cción, así como a la aplicac | Novedades<br>e                                                 | >                                      | Modificación de   | latos de contacto                                  |
|                                 | CIF: entrar                                                                                                    | Tendrá<br>Electrói             | la posib lidad de realizar trá<br>nica del SEPE si accede a t                              | Envío de comunicación                                          | >                                      | Pruebas fichero   | XML                                                |
| <u>Ten</u>                      | <u>igo certificado digital o DNI electrónico</u><br>(*) dato obligatorio                                                                                                    |                                | <u>DNI electrónico</u> 🗗<br><u>Certilicado digital</u>                                     | Formulario on line para envío de certific                      | ados de empresa                        | Consulta de cert  | ficados de empresa                                 |
| Pa<br>Sies                      | ara acceder con un usuario de Contrati@:<br>s un CIF(ejemplo: 0.1234887), introdúzcalo en<br>el campo Usuario.                                                                                      | 0                              | <u>Usu: rio y contraseña</u> pr                                                            | d Ayuda XML                                                    | >                                      | Ayuda Técnica p   | ara la creación del servicio web                   |
| * Sies<br>elv<br>* Sies<br>en e | s un NIF(ejempic: 1/2440/2), introduzcalo en<br>campo Usuario y añada a principio una<br>"D"(D12346672),<br>s un NIE(ejempic: X1234667Y), introdúzcalo<br>el campo Usuario y añada al principio una |                                |                                                                                            | (*) Asistente de creación de ficheros XI<br>por EREs           | ML para altas de prestaciones          | (*) Asistente de  | reación de ficheros XML para periodos de actividad |
| * Sisi<br>de un i               | "E"(EX1234607Y).<br>u usuario de Contrat@ está asociado a más<br>CIF, por favor introduzca el valor con el que<br>quiera operar en el campo CIF.                                                    |                                |                                                                                            | (*) Asistente de creación de ficheros XI<br>empresa            | ML para certificados de                | Avisos (Actualiza | dos el 05/09/2011)                                 |
|                                 |                                                                                                    |                                |                                                                                            | *)Nota importante: para la utilización del a:<br>equipo con la | sistente es necesario tener actualizad | to el             |                                                    |
|                                 |                                                                                                    |                                | ,                                                                                          | última versión de JAVA                                         | >                                      |                   |                                                    |

- Una vez se ha accedido, indicación de que se encuentra en este entorno
- Disponibilidad de uso de todas las opciones indicadas

# Certific@2: ayuda XML

- Información de utilidad para la generación de los ficheros en formato XML. Opción: *Ayuda XML*.
  - ✓ Procedimiento a seguir en el envío de ficheros XML: información relativa al proceso de generación y envío al SEPE de las comunicaciones, así como de la respuesta de éste a la empresa.
  - Última versión: acceso a los contenidos de las tablas de codificación de la aplicación y de códigos de respuesta, así como a las últimas versiones de los esquemas contra los que deben estar construidos los ficheros en formato XML y ejemplos de este tipo de ficheros (de comunicación y de respuesta).
  - ✓ Manuales de usuario: incluye el acceso a los manuales de usuario en formato PDF de las tres funcionalidades de Certific@2:
    - Altas de prestaciones de trabajadores afectados por EREs.
    - 2. Períodos de Actividad.
    - 3. Certificados de empresa de cese.

| eccion | ne una opción:                          |             |   |            |                    |                  |   |
|--------|-----------------------------------------|-------------|---|------------|--------------------|------------------|---|
| roced  | limiento a seguir en el envío de ficher | os XML      | ⋗ | Última ver | sión               |                  | × |
| lanual | l de Usuario de Altas de Prestaciones   | s por EREs. | ≫ | Manual de  | Usuario de Periodo | es de Actividad. | > |
| lanual | l de Usuario de Certificado de Empre    | sa de Cese. | > |            |                    |                  |   |

| PRO- TRADEWOOD - MINING                                                 |                 | sections situation                                     |
|-------------------------------------------------------------------------|-----------------|--------------------------------------------------------|
| protection departments are plan from a                                  |                 |                                                        |
| Сектнов2                                                                |                 |                                                        |
| Second and the                                                          |                 |                                                        |
| Bredato.                                                                |                 | Reliance & Arrow & Long                                |
| Dati de investmente                                                     |                 | Padat Carta III.                                       |
| Terrate of the periods in articles in stress                            |                 | Construit of the Official State of Construints         |
| Aven VII.                                                               |                 | -                                                      |
| C) Annalastis de consector de Romano XVII, para ellas de pr<br>por 1985 |                 | C Anderig de cross de la Roberto (191, pero persolo de |
|                                                                         | * 2             |                                                        |
| COMPARING AND ADDRESS OF ADDRESS OF ADDRESS                             | er imm attacked | 14                                                     |
| able water is all t                                                     |                 |                                                        |

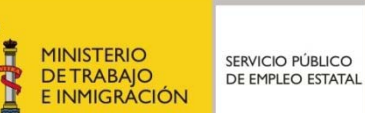

# Certific@2: asistente de creación de ficheros XML (I)

- Ejecución del asistente que crea ficheros en formato XML conteniendo los periodos de actividad, para su posterior transmisión al SEPE. Opción: Asistente de creación de ficheros XML para periodos de actividad.
- Descarga del módulo ejecutable: posibilidad de ejecución inmediata o almacenamiento en ۲ el sistema de archivos del equipo informático.

- Si se escoge ejecución inmediata, en la advertencia de
- seguridad pinchar en la opción Ejecutar.

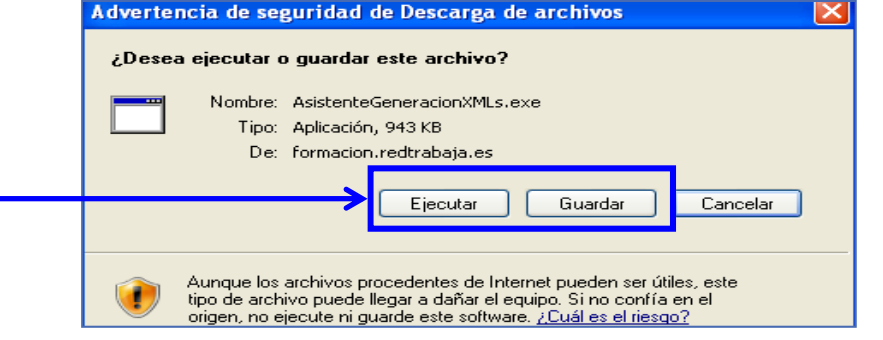

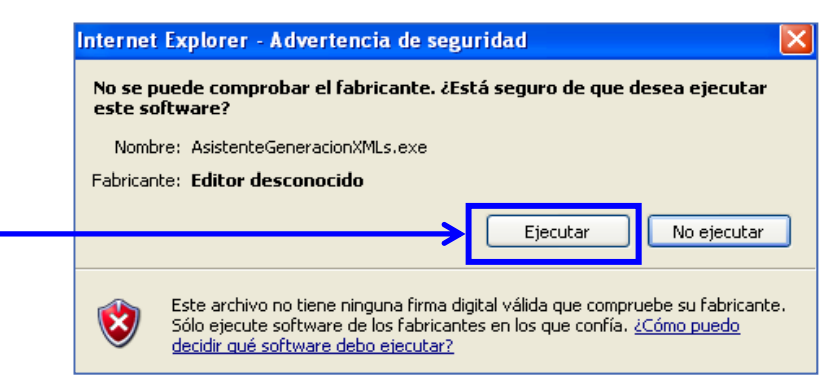

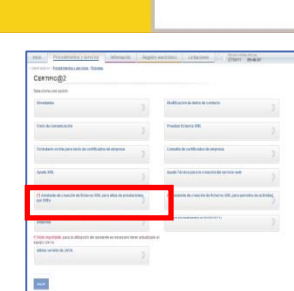

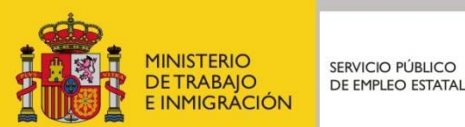

## Certific@2: asistente de creación de ficheros XML (II)

- La ejecución del asistente consta de los siguientes apartados:
  - ✓ Datos del representante legal de la empresa.
  - ✓ Datos de la empresa.
  - ✓ Datos del trabajador

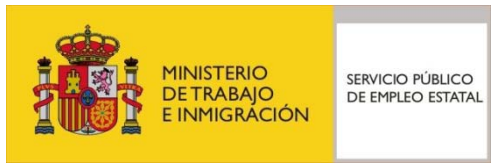

| Сектнов2                                                                    |     |                                                             |
|-----------------------------------------------------------------------------|-----|-------------------------------------------------------------|
| Service and sectors                                                         |     |                                                             |
| Brendan.                                                                    |     | Indiana Area a second                                       |
| Tali & Imakada                                                              |     | Product Name 248.                                           |
| Terratum or the periods in settlement dramatics                             |     | Constrain and Andrew Statements                             |
| Aven ITS                                                                    | 3   | Aude Montespecie counte de service sett                     |
| Characteristic de conscite de lateres 100, para elles de presi<br>ant 100 p | ~~~ | R Andrew & conclusion by the so TR per periods in a fielder |
| 1)                                                                          | 2   | ,                                                           |
| Chick reparties, part in disperie de sector en exercise à<br>entre comp     | *** | -                                                           |
| alles waters with                                                           |     |                                                             |

| Certific@2 - Certificado de                                                                                                    | Actividad       |                 | Cer           | rtifi |
|----------------------------------------------------------------------------------------------------|-----------------|-----------------|---------------|-------|
| GOMERNO<br>DE ESPAÑA<br>E INICI                                                                                                    |                 | Certific@2      |               | R     |
| Datos Representante Dat                                                                                                    | os Empresa Dato | s Trabajador    | Dz            | atos  |
|                                                                                                    |                 |                 |               |       |
| Datos Repres                                                                                                    | entante         |                 |               |       |
| CEND                                                                                                    |                 | 2 Manufacture ( |               | -     |
| Nombrer                                                                                                    |                 | ( varance at    |               | CI    |
| Primer Anallida:                                                                                                    |                 |                 |               | C.(   |
| Somundo Anellido:                                                                                                    | 1               |                 | $\rightarrow$ | Nú    |
| and an and a second second sec |                 |                 |               |       |
| * Campies shilp                                                                                                    | atorios         |                 |               |       |
|                                                                                                    |                 |                 |               |       |
|                                                                                                    |                 | Siguiente       |               |       |
|                                                                                                    |                 |                 |               |       |
|                                                                                                    |                 |                 |               |       |
|                                                                                                    |                 |                 |               |       |
|                                                                                                    |                 |                 |               |       |
|                                                                                                    |                 |                 |               |       |
|                                                                                                    |                 |                 |               |       |

| Certific@2 - Certificad | do de Actividad                        |  |
|-------------------------|----------------------------------------|--|
| GOBIERNO<br>DE ESPAÑA   | PROTERIO<br>ENVICONTANANO<br>ENVICUENT |  |
| Datos Representante     | Datos Empresa Datos Trabajador         |  |
| Datos Emp               | presa                                  |  |
| CIF/NIF:                | * (9 caraoteres)                       |  |
| C.C.C.                  | * (15 digitos)                         |  |
| Número de E.R.E.        | Número: (5 dígitos) Año: (4 dígitos)   |  |
| " Campo                 | s obligatorios                         |  |
|                         | Siguiente                              |  |
|                         |                                        |  |
|                         |                                        |  |
|                         |                                        |  |
|                         |                                        |  |
|                         |                                        |  |

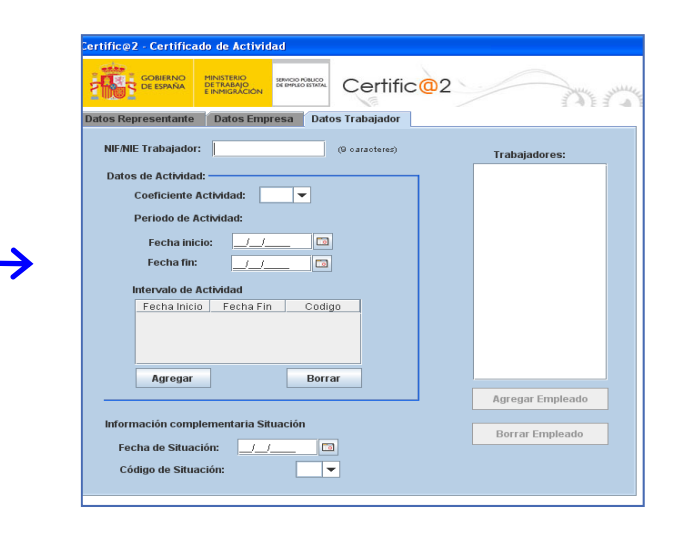

## Certific@2: buzón Certific@2

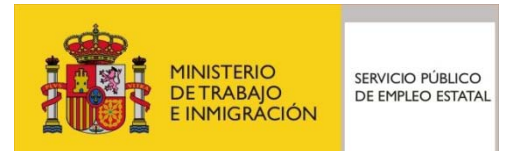

- Ante cualquier duda o sugerencia surgidas en relación al funcionamiento de la aplicación o aspecto técnico relacionado con la misma, existe un buzón a través del cual se ofrece la posibilidad de cumplimentar un formulario con la consulta o sugerencia a realizar.
- La respuesta dada por el SEPE será remitida a la dirección de correo electrónico cumplimentada en el formulario.

| Bienvenido   Ongl Etorri   Benvinguta   Benvido   🐠   Mapa Web   Buscador                                                                                       | Bienvenido'a, Personas Trabajadoras                                                                                                    |
|----------------------------------------------------------------------------------------------------|----------------------------------------------------------------------------------------------------|
| Inicio Procedimientos y servicios Información Registra                                                                                                    | Delectrónico Licitaciones FECHA Y HORA OFICIAL<br>201010121                                                                                                    |
| Usted está en: » Procedimientos y servicios » Empresa                                                                                                    |                                                                                                    |
| Seleccione una opción:                                                                                                    |                                                                                                    |
| Novedades                                                                                                    | Modificación de datos de contacto                                                                                                    |
| Envío de comunicación                                                                                                    | Pruebas ficheros XML                                                                                                    |
| Formulario on line para envío de certificados de empresa                                                                                                    | Consulta de certificados de empresa                                                                                                    |
| Ayuda XML                                                                                                    | Ayuda Técnica para la creación del servicio web                                                                                                    |
| (*) Asistente de creación de ficheros XIML para altas de prestaciones<br>por ERES                                                                               | (*) Asistente de creación de ficheros XML para periodos de actividad                                                                                                    |
| (*) Asistente de creación de ficheros XIML para certificados de empresa                                                                                         | Avisos (Actualizados el 05/09/2011)                                                                                                    |
| (*)Nota importante: para la utilización del asistente es necesario tener actualizado<br>equipo con la                                                           | el                                                                                                    |
| última versión de JAVA                                                                                                    |                                                                                                    |
| SALIR                                                                                                    |                                                                                                    |
|                                                                                                    | <del>- <u>7</u> - <u>7</u> - <u>7</u> - <del>7</del> - <del>7</del></del> |
| Ayuda Accestbilidad   Mapa Web   Guia de navegación   Preguntas frecuente<br>Ir a <u>nicio</u>   Procedimientos y servicos   Información   Registro electrónico | es   Quejas y sugerencias   Aviso Legal Personas trabajadoras<br>  <u>Lictaciones</u>   Frma electrónica                                                                                                    |
| SEPE Contacto dificinae SEDE SNE Sancinio Público da Emolao Estatal                                                                                             | ioniti Empresas (                                                                                                    |

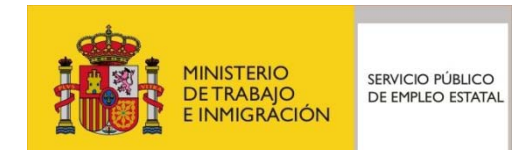

• Ante cualquier duda o sugerencia surgidas en relación al funcionamiento de la aplicación, se puede remitir via internet las dudas al Servicio Público de Empleo Estatal.

| Prestaciones Empleo y Fo | rmación Mercado de trabajo              | Estadísticas Co         | nócenos         | Contacto                                   | Oficinas       |
|--------------------------|-----------------------------------------|-------------------------|-----------------|--------------------------------------------|----------------|
|                          |                                         |                         |                 | Estás en <u>Inicio</u> > <u>Contacto</u> > | Vía telefónica |
| ontacto                  |                                         |                         |                 |                                            |                |
| a telefónica             | Atención telefóni                       | ica                     |                 |                                            |                |
| internet                 | A new one technical                     |                         |                 |                                            |                |
| calizador de oficinas    | A personas trabajad                     | oras:                   |                 |                                            |                |
|                          | <u>\$ 901 119</u>                       | 999                     |                 |                                            |                |
|                          | Servicios de Prestac                    | ciones                  |                 | de Lunes a Viernes de 9:00                 | ) a 14:00      |
|                          | Búsqueda de Emple                       | eo y de Autoempleo      | Horario         | de Lunes a Viernes de 9:00                 | ) a 14:00      |
|                          | Ayuda al Retorno Vol                    | Iuntario (APRE)         | Horario         | de Lunes a Viernes de 9:00                 | ) a 20:00      |
|                          | Información General                     | l y otros Servicios     | Horario         | de Lunes a Viernes de 9:00                 | ) a 14:00      |
|                          | Información sobro O                     | ficinas de Empleo       |                 | Sorvicio :                                 | 24 horae       |
|                          | A empresas:                             |                         |                 |                                            |                |
|                          | <u>\$ 901 010</u>                       | 121                     |                 |                                            |                |
|                          | Servicios certific@2                    | de Prestaciones         | Horario         | de Lunes a Viernes de 9:00                 | ) a 14:00      |
|                          | Servicios contrat@                      |                         | Horario         | de Lunes a Viernes de 9:00                 | ) a 14:00      |
|                          | <ul> <li>Alta Empresas, Ofer</li> </ul> | tas y búsqueda de Profe | ionales Horario | de Lunes a Viernes de 9:00                 | ) a 14:00      |
|                          | Información General                     | I y otros Servicios     | Horario         | de Lunes a Viernes de 9:00                 | ) a 14:00      |

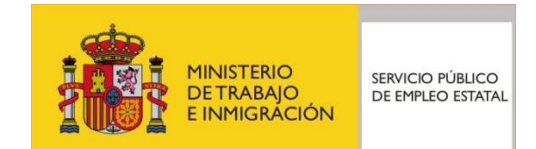

• Ante cualquier duda o sugerencia surgidas en relación al funcionamiento de la aplicación o aspecto técnico relacionado con la misma, existe un buzón a través del cual se ofrece la posibilidad de cumplimentar un formulario con la consulta o sugerencia a realizar.

| Inicio       | Procedimientos y s       | ervicios Información    | Registro electrónico | Licitaciones                         | FECHA Y HO<br>3/10/11 | DRA OFICIAL<br>12:37:17 |
|--------------|--------------------------|-------------------------|----------------------|--------------------------------------|-----------------------|-------------------------|
| » Usted está | en: > Inicio_            |                         |                      |                                      |                       |                         |
| FORM         | ULARIO DE CO             | NTACTO                  |                      |                                      |                       |                         |
|              |                          |                         |                      |                                      |                       |                         |
|              |                          |                         |                      |                                      |                       |                         |
| - DAT        | Nombre :                 |                         | - DATO:              | S DE CONTACTO<br>ais de residencia : | ESPAÑA                | ~                       |
| F            | Primer Apellido :        |                         | P                    | rovincia (España):                   | Seleccione una opción |                         |
| Seg          | gundo Apellido :         |                         | Cor                  | reo de respuesta :                   |                       |                         |
|              |                          |                         |                      |                                      |                       |                         |
|              |                          |                         |                      |                                      |                       |                         |
| = FOR        | MULARIO DE CONTAC        | то                      |                      |                                      |                       |                         |
|              | Asunto del mensaje :     | Seleccione una opción   | ~                    |                                      |                       |                         |
|              | mostrar tema             | Seleccione una opción 😒 | uine -               |                                      |                       |                         |
| E            | scriba aqui su mensaje : |                         |                      |                                      |                       |                         |
|              |                          |                         |                      |                                      |                       |                         |
|              |                          |                         |                      |                                      |                       | ~                       |
|              |                          |                         |                      |                                      |                       |                         |
| VOL          | VER DESCARTAR            |                         | E                    | NVIAR                                |                       |                         |
|              |                          |                         |                      |                                      |                       |                         |

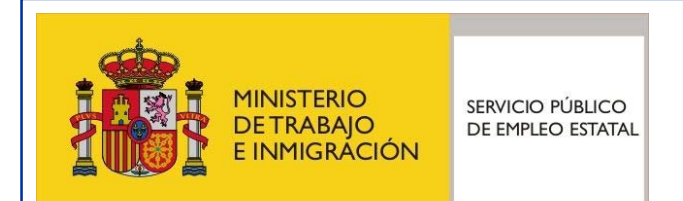

# Certific@2 (Periodos de actividad): guía para las empresas

Servicio Público de Empleo Estatal

Madrid, Octubre - 2011

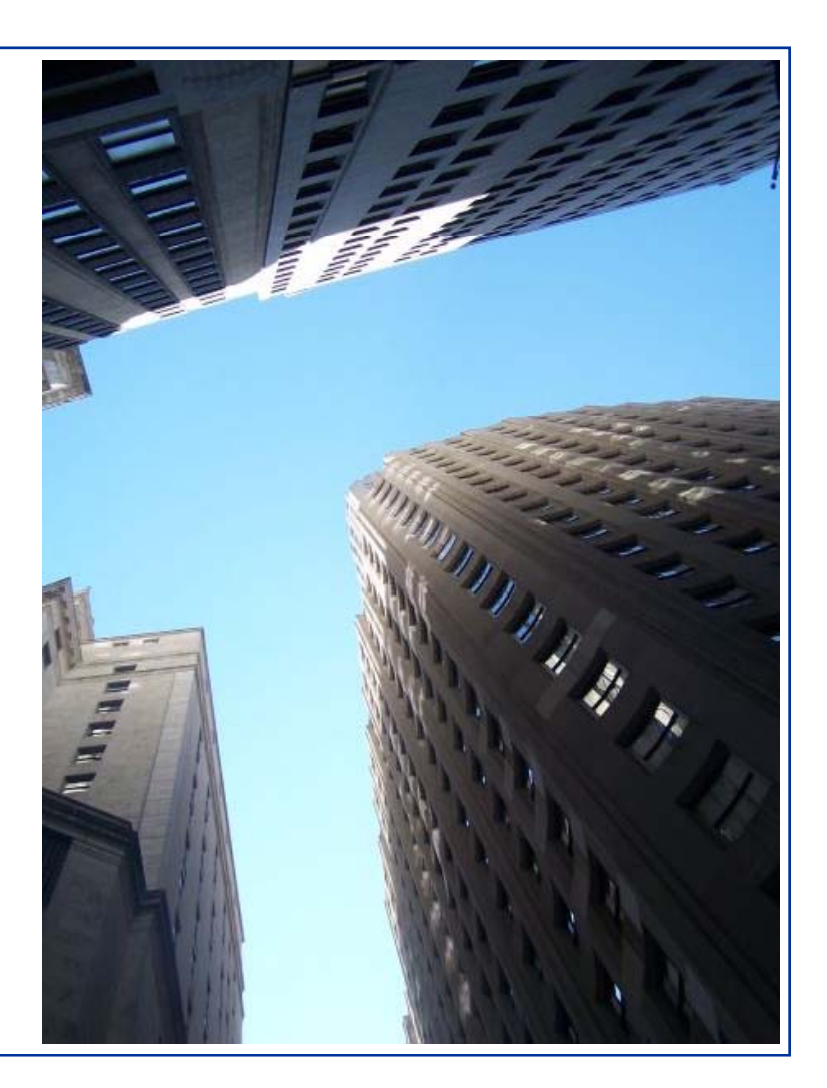